## **Download instructions**

- 1. Create a directory in your PC. By example: C:/Bonifatiussampleset
- 2. Download the RAR-files as mentioned in the email confirmation and save them to the directory you just created.
- 3. After downloading you should unpack the rar-files. To do this you can use the program WinRAR. You can download it here for free: <u>http://www.rarlab.com/download.htm</u>
- 4. Go to the directory you just created (by example C:/Bonifatiussampleset) and click on the first RAR-file (bonifatiussampleset.part1) with the right mouse-button. Choose 'unpack here'. The unpacking will take approx. 5 minutes, depending on the speed of your PC.
- 5. The set now unpacks.

The unpacked set contains the following files:

- The directory MO\_Stops. This directory contains all samples pro rank.
- The file Bonifatius.organ. This file should be installed in Hauptwerk/GrandOrgue.
- A written instruction to change the composition of the presets by yourself.
- 6. After unpacking you can delete the downloaded rar-files.

END